Ассоциация «Саморегулируемая организация кредитных потребительских кооперативов «Кооперативные Финансы»

## ИНСТРУКЦИЯ ПО РАБОТЕ С ЛИЧНЫМ КАБИНЕТОМ САМОРЕГУЛИРУЕМОЙ ОРГАНИЗАЦИИ

(редакция от 17.02.2025)

г. Москва 2025 год

### Оглавление

| Оглавление                                                                                 | 2       |
|--------------------------------------------------------------------------------------------|---------|
| 1. Введение                                                                                | 3       |
| 2. Порядок регистрации в личном кабинете саморегулируемой                                  |         |
| организации                                                                                | 4       |
| 3. Порядок первичной авторизации в личном кабинете                                         |         |
| саморегулируемой организации                                                               | 6       |
| 4. Смена (восстановление) пароля для доступа в личный кабинет саморегулируемой организации | 8       |
|                                                                                            |         |
| 5. Порядок отправки отчетности в саморегулируемую организаци                               | ю<br>10 |
| 5. Порядок направления в саморегулируемую организацию                                      |         |
| документов в рамках процедуры допуска (включения в                                         |         |
| государственный реестр кредитных потребительских                                           |         |
| кооперативов)                                                                              | 14      |
| 7. Порядок подготовки и отправки писем и иной информации в                                 |         |
| саморегулируемую организацию                                                               | 17      |
| 7. Порядок получения входящей корреспонденции от                                           |         |
| саморегулируемой организации                                                               | 20      |
| 8. Порядок получения массовых информационных рассылок                                      |         |
| (запросов) от саморегулируемой организации                                                 | 24      |

### 1. Введение

Инструкция по работе с личным кабинетом саморегулируемой организации (далее по тексту – личный кабинет) описывает порядок потребительских взаимодействия кредитных кооперативов, являющихся членами CPO «Кооперативные Финансы» С саморегулируемой организацией в рамках организации электронного документооборота посредством использования информационных размещённых Интернет ресурсов, сети В по адресу http://www.coopfin.ru/

Личный кабинет позволяет кредитному кооперативу передавать в саморегулируемую организацию и получать из саморегулируемой организации следующие виды документов:

### 1. Отправка документов:

- Заключение контрольно-ревизионного органа кредитного кооператива по итогам проверки годовой бухгалтерской (финансовой) отчетности (с ЭЦП)
- Информация, направляемая в соответствии с требованиями п.
   3.1.-3.2. Внутреннего стандарта №7 (с ЭЦП)
- Обращение в СРО (вопросы от КПК)
- Ответ на решение ДК о применении меры
- Отчет об исполнении решений Дисциплинарного комитета
- Отчетность КПК в СРО
- Письмо в СРО
- Требование в СРО о компенсационной выплате
- Уведомление о внесении сведений в реестр
- Устав
- Материалы для инспекторской проверки (с ЭЦП)
- Ответ на Приглашение на заседание Дисциплинарного комитета
- Приложение
- Уведомление о проведении общего собрания КПК (для публикации на сайте СРО)
- Документы в рамках процедуры допуска на финансовый рынок (с ЭЦП)

### 2. Получение документов:

- Запрос в КПК
- Ответ на запрос в КПК
- Приглашение на заседание Дисциплинарного комитета
- Требование на устранение недостатков по итогам инспекторской проверки
- Уведомление КПК
- Уведомление КПК о применении меры дисциплинарного воздействия
- Уведомление КПК о проведении Инспекторской проверки

# 2. Порядок регистрации в личном кабинете саморегулируемой организации

На главной странице сайта <u>www.coopfin.ru</u> перейдите по ссылке "Заявка на доступ".

Внимание! Необходимо использовать браузер Mozilla Firefox или Google Chrome для корректной работы Личного кабинета СРО.

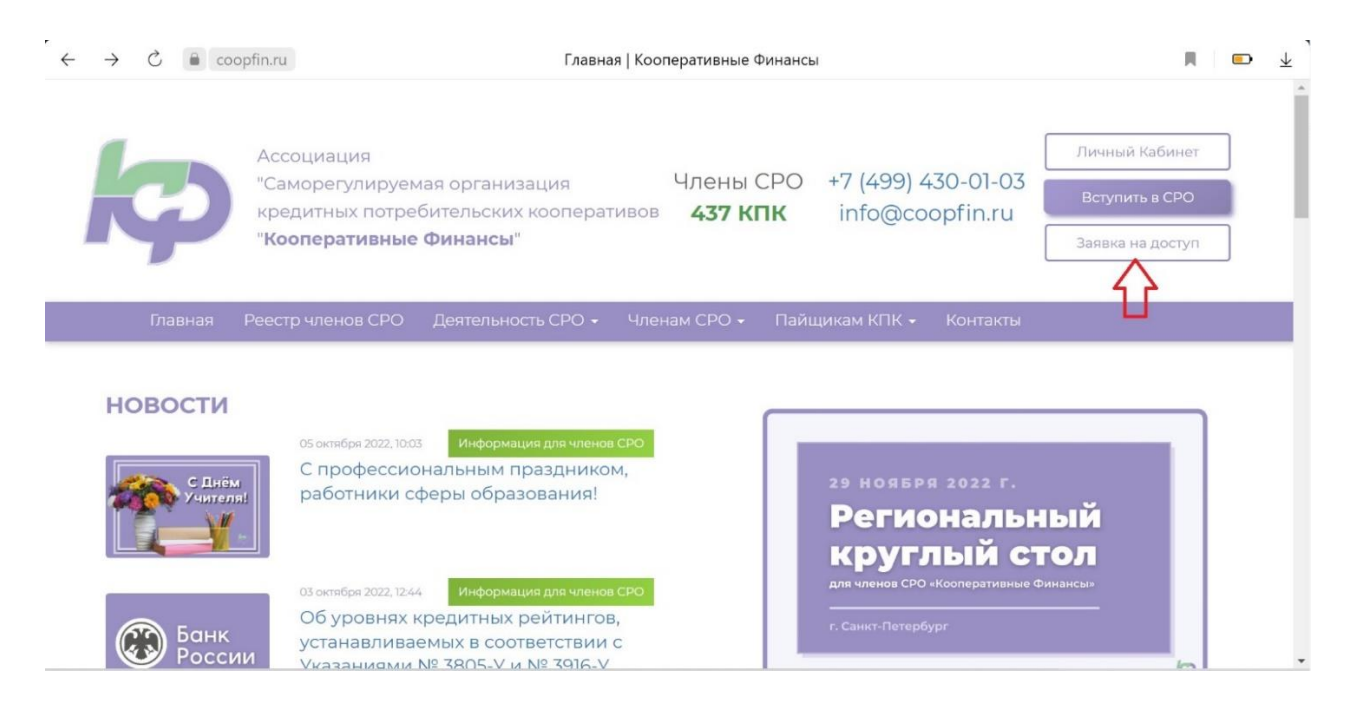

В появившемся окне - введите данные о своем КПК и отправьте данные на проверку.

Внимание! ОГРН, E-mail и ФИО единоличного исполнительного органа, должны соответствовать данным, отправленным ранее в СРО.

Если ОГРН или E-mail введены неправильно, появится сообщение: «Не найдена организация по указанным реквизитам». В дальнейшем регистрация по этим реквизитам невозможна. В этом случае напишите письмо в СРО на адрес info@coopfin.ru

| C 🔒 coopfin.ru                                                                       | а Заявка на доступ в личный кабинет КПК   Кооперативные Финансы                                                                                                    |                                                      |
|--------------------------------------------------------------------------------------|----------------------------------------------------------------------------------------------------|------------------------------------------------------|
| Þ                                                                                    | Ассоциация<br>"Саморегулируемая организация Члены СРО +7 (499) 430-01-03<br>кредитных потребительских кооперативов <b>437 КПК</b> info@coopfin.ru<br>"Кооперативные Финансы" | Личный Кабинет<br>Вступить в СРО<br>Заявка на доступ |
| Главная І                                                                            | Реестр членов СРО Деятельность СРО - Членам СРО - Пайщикам КПК - Контакты                                                                                                    |                                                      |
| Главная / Заяв                                                                       | ка на доступ в личный кабинет                                                                                                    |                                                      |
| Данные в заявке<br>введите номер ОГРН к<br>ОГРН кредитного<br>введите E-mail, предос | е должны соответствовать данным КПК в реестре СРО!<br>редитного кооператива – члена СРО:<br>кооператива – члена СРО<br>ставленный в СРО:                                     |                                                      |
| Данные единоличного                                                                  | исполнительного органа КПК:                                                                                                    |                                                      |
| Фамилия Имя Отч<br>Дата рождения                                                     | ество<br>•                                                                                                    |                                                      |
| Номер мобильного                                                                     | о телефона                                                                                                    |                                                      |
| Даю согласие на об<br>ессисти<br>Опоказать другой ко                                 | бработку своих персональных данных в соответствии с политикой конфиденциальности.<br>Введите код с картинки:<br>Код                                                          |                                                      |
|                                                                                      | Отправить заявку                                                                                                    |                                                      |

После отправления заявки, сотрудник СРО проверит данные и, если все данные указаны корректно, в течение 1-го рабочего дня Вы получите уведомление на электронную почту КПК (время поступления письма на заявку, в том числе зависит от вашего почтового сервера).

На электронную почту кооператива придет письмо с запросом активировать доступ.

Для активации доступа перейдите по ссылке: активировать доступ.

# 3. Порядок первичной авторизации в личном кабинете саморегулируемой организации

После активации необходимо авторизоваться на сайте, используя логин и пароль, указанные в письме.

|      | Ассоциация                                                         |                                | [                                     | Личный Кабинет   |
|------|--------------------------------------------------------------------|--------------------------------|---------------------------------------|------------------|
| (CD) | "Саморегулируемая организация кредитных потребительских кооператив | Члены СРО<br>ов <b>437 КПК</b> | +7 (499) 430-01-03<br>info@coopfin.ru | Вступить в СРО   |
| ~    | "Кооперативные Финансы"                                            |                                | [                                     | Заявка на доступ |

Укажите логин и пароль, затем «Войти в систему».

| ÷ | C  | -    | coopfin.r | и Главная   Коопера                       | ативные Финан | асы 🔳 📼 🛓             |
|---|----|------|-----------|-------------------------------------------|---------------|-----------------------|
|   |    |      |           |                                           |               | Управление доступом * |
|   |    |      |           | Ассоциация                                | Члены (       | Логин или EMail       |
|   |    | G    | 0)        | кредитных потребительских кооперативов    | 437 K         | Пароль                |
|   |    | 7    |           | кооперативные финансы                     |               | 🗌 Запомнить           |
|   |    | Глав | вная      | Реестр членов СРО Деятельность СРО 🗸 Член | ам СРО 🗕      | Войти в систему       |
|   |    |      |           |                                           |               | Восстановить пароль   |
|   | но | BO   | сти       |                                           |               |                       |

### После необходимо нажать на кнопку в «Личный кабинет».

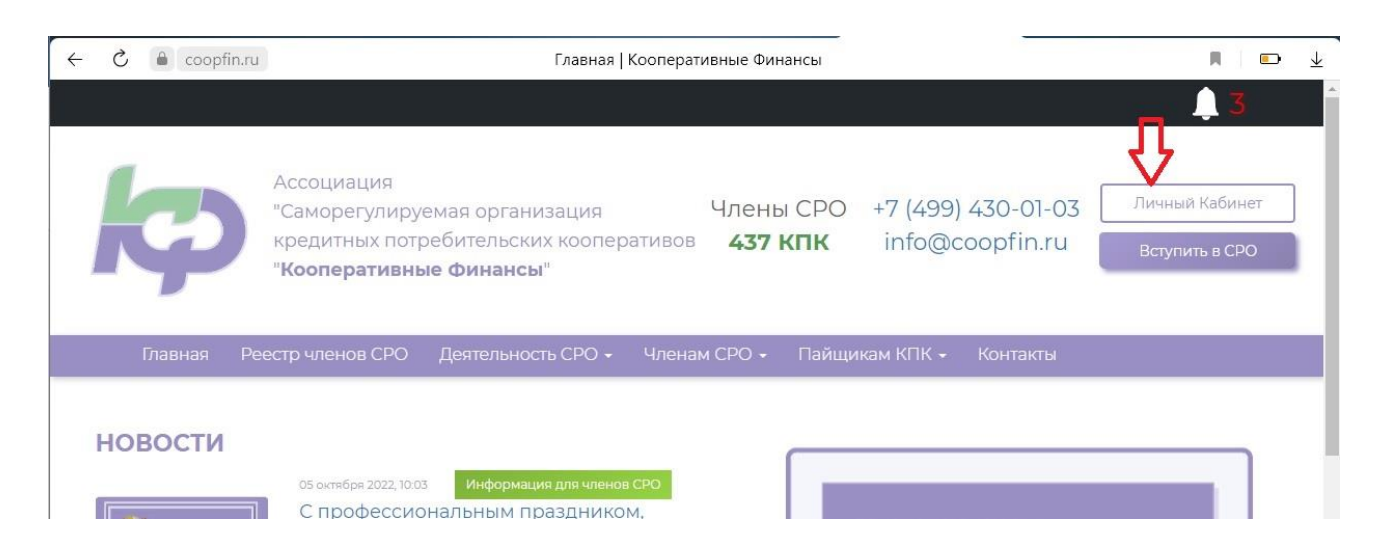

Далее выберите **«Профиль»**.

| k                | Ассоциация<br>"Саморегулиру<br>кредитных потр<br><b>"Кооперативны</b> | емая организация<br>ребительских коопера<br><b>не Финансы</b> " | Члень<br>ативов <b>437  </b> | Управление у<br>КПК "Сберк<br>Профи<br>Выход | іётной записью<br>асса"<br>ль ← | × |
|------------------|-----------------------------------------------------------------------|-----------------------------------------------------------------|------------------------------|----------------------------------------------|---------------------------------|---|
| Главная          | Реестр членов СРО                                                     | Деятельность СРО 🗸                                              | Членам СРО 🗸                 | Пайщикам КПК 🗸                               | Контакты                        |   |
| Главная / Реестр | Членов СРО / Карточн                                                  | ка члена СРО                                                    |                              |                                              |                                 |   |

### Данные КПК содержатся во вкладке "Информация".

| e e coc                         | орfin.ru Кредитный потребительский кооперативные финансы"                           | ратив "СберКасса"   Кооперативн<br>ация Члены С<br>кооперативов <b>437 КГ</b> | ње Фин<br>СРО +7 (499) 430-01-03<br><b>IK</b> info@coopfin.ru | Личный Кабинет Вступить в СРО |
|---------------------------------|-------------------------------------------------------------------------------------|-------------------------------------------------------------------------------|---------------------------------------------------------------|-------------------------------|
| Главная                         | Реестр членов СРО Деятельность                                                      | СРО + Членам СРО + Г                                                          | lайщикам КПК + Контакты                                       |                               |
|                                 | КПК "Сберк<br>Статус членства: Состоит<br>Дата обновления<br>информации: 30.06.2022 | Касса"<br>гв СРО Номер з                                                      | аписи в реестре СРО: <sup>999</sup>                           |                               |
| Сведен                          | ия Исходящие документы Входяц                                                       | цие документы Отчеты<br>гре членов саморе<br>финансового рынк                 | гулируемой организа<br>а                                      | ации в сфере                  |
| Номер<br>строки<br>Раздел I. Се | Наименование сведений<br>ведения о членах саморегулируемой о                        | Содержан                                                                      | ие сведений                                                   |                               |

| 1. Основные сведения |       |                                                             |                                                  |  |
|----------------------|-------|-------------------------------------------------------------|--------------------------------------------------|--|
| 1.1                  | 1.1.1 | Полное наименование кредитного потребительского кооператива | Кредитный потребительский кооператив "СберКасса" |  |

# 4. Смена (восстановление) пароля для доступа в личный кабинет саморегулируемой организации

На главной странице сайта <u>www.coopfin.ru</u> переходим в **«Личный кабинет»**.

| ~ | 000 🔒 🖒 | pfin.ru     | Главная   Кооперативные Финансы                                                                                                    |                                  |
|---|---------|-------------|----------------------------------------------------------------------------------------------------|----------------------------------|
|   | ķ       | р<br>к<br>А | ассоциация<br>Саморегулируемая организация Члены СРО +7 (499) 430-01-03<br>редитных потребительских кооперативов <b>437 КПК</b> info@coopfin.ru<br><b>Кооперативные Финансы</b> " | Личный Кабинет<br>Вступить в СРО |
|   | Главная | Peec        | тр членов СРО Деятельность СРО 🗸 Членам СРО 🗸 Пайщикам КПК 🖌 Контакты                                                                                                    |                                  |
|   | HOBOCTI | И           | 05 октября 2022,10.03 Информация для членов СРО<br>С профессиональным праздником.                                                                                                 |                                  |

Далее необходимо нажать на «Восстановить пароль».

| ÷ | C Coopf | n.ru              | Главная   Кооп                                          | еративные Финан  | СЫ                  | <b>n d</b> |
|---|---------|-------------------|---------------------------------------------------------|------------------|---------------------|------------|
|   |         |                   |                                                         |                  | Управление доступом | ×          |
|   |         | Ассоциация        |                                                         | Члены (          | Логин или EMail     |            |
|   |         | кредитных потре   | мая организация<br>ебительских кооператив<br>а финансы" | ов <b>437 КГ</b> | Пароль              |            |
|   |         | Кооперативны      | e winanch                                               |                  | 🗌 Запомнить         |            |
|   | Главная | Реестр членов СРО | Деятельность СРО 🖌 Чл                                   | енам СРО -       | Войти в систему     |            |
|   |         |                   |                                                         |                  | Восстановить пароль |            |
|   | новости |                   |                                                         |                  |                     |            |

После этого откроется окно, в котором необходимо указать адрес электронной почты и ввести код с картинки.

|                           | Ассоциация<br>"Саморегулируемая организация<br>крадитики дотробитовномих коро                                                                                                    | а Члень                                                                                          | or CPO +7 (499 | ) 430-01-03 | Личный Кабинет<br>Вступить в СРО |  |
|---------------------------|----------------------------------------------------------------------------------------------------|--------------------------------------------------------------------------------------------------|----------------|-------------|----------------------------------|--|
| Y                         | "Кооперативные Финансы"                                                                                                    | кредитных потребительских кооперативов <b>437 КПК</b> info@coopfin.ru<br>"Кооперативные Финансы" |                |             |                                  |  |
| Главная                   | Реестр членов СРО Деятельность СРС                                                                                                    | 🔹 Членам СРО 🗸                                                                                   | Пайщикам КПК 🗸 | Контакты    |                                  |  |
|                           |                                                                                                    |                                                                                                  |                |             |                                  |  |
| napuag / Bor              |                                                                                                    |                                                                                                  |                |             |                                  |  |
| лавная / Вос              | становление пароля                                                                                                    |                                                                                                  |                | -1          |                                  |  |
| лавная / Вос<br>Восстано  | становление пароля<br>вление пароля                                                                                                    |                                                                                                  |                |             |                                  |  |
| лавная / Вос<br>Восстаної | становление пароля<br>вление пароля<br>Укажите адрес электронной почты:                                                                                                    |                                                                                                  |                |             |                                  |  |
| лавная / Вос<br>Восстано  | становление пароля<br>вление пароля<br>Укажите адрес электронной почты:<br>E-Mail для восстановления пароля                                                                      |                                                                                                  |                |             |                                  |  |
| павная / Вос<br>Восстано  | становление пароля<br>вление пароля<br>Укажите адрес электронной почты:<br>Е-Mail для восстановления пароля<br>Ядажже                                                            |                                                                                                  |                |             |                                  |  |
| павная / Вос<br>Восстано  | становление пароля<br>вление пароля<br>Укажите адрес электронной почты:<br>Е-Mail для восстановления пароля<br>Состановления пароля<br>Состановления пароля                      |                                                                                                  |                |             |                                  |  |
| павная / Вос<br>Восстано  | становление пароля<br>вление пароля<br>Укажите адрес электронной почты:<br>Е-Маіl для восстановления пароля<br>Со показать другой коа<br>Введите код с картинки:                 |                                                                                                  |                |             |                                  |  |
| павная / Вос              | становление пароля<br>вление пароля<br>Укажите адрес электронной почты:<br>Е-Mail для восстановления пароля<br>Собрание<br>Собрание<br>Собрание<br>Ведите код с картинки:<br>Код |                                                                                                  |                |             |                                  |  |

Далее на указанный адрес электронной почты придет письмо с ссылкой для восстановления пароля. Необходимо перейти по данной ссылке и изменить пароль.

# 5. Порядок отправки отчетности в саморегулируемую организацию

Авторизуйтесь в личном кабинете СРО «Кооперативные Финансы». Перейдите во вкладку **«Исходящие документы».** 

В этой вкладке будут отображены все документы, внесенные Вами в систему.

Для добавления нового документа нажмите 違 документ

| < ℃          | a coopfin     | .ru Кредитный потребительс                                                            | кий кооператив "Сб                                            | ерКасса"   Кооперати              | вные Фин                            |                | M 🗈 🛧                            |
|--------------|---------------|---------------------------------------------------------------------------------------|---------------------------------------------------------------|-----------------------------------|-------------------------------------|----------------|----------------------------------|
|              |               |                                                                                       |                                                               |                                   |                                     |                | <u></u> 3                        |
| R            | Ģ             | Ассоциация<br>"Саморегулируемая<br>кредитных потребит<br>" <b>Кооперативные Фи</b>    | организация<br>ельских коопера<br><b>нансы</b> "              | Члены<br>ативов <b>437 К</b>      | CPO +7 (499) 4<br><b>ПK</b> info@co | 30-01-03       | Пичный Кабинет<br>Вступить в СРО |
|              | Главная       | Реестр членов СРО Деят                                                                | гельность СРО 🗸                                               | Членам СРО 🗸                      | Пайщикам КПК 🗸 🗌                    | Контакты       |                                  |
| UTABHA<br>Nr | нформация     | КПК "Сб<br>Статус членства<br>Дата обновлени<br>информации: 30<br>Исходящие документы | ерКасса<br>: Состоит в СРО<br>я<br>0.06.2022<br>Входящие доку | <b>н</b><br>Номер<br>менты Отчеты | записи в реестре СР                 | <b>PO:</b> 999 |                                  |
|              |               | Документ                                                                              | Дата входящая                                                 | № входящий                        | Дата исходящая                      | № исходящий    | Состояние                        |
| 1            | Отчетность КІ | ПК в СРО №9                                                                           | 12.09.2022                                                    | 033942-LK                         | 12.09.2022                          | 9              | Проверен                         |
| 2            | Отчетность КІ | ПК в СРО №9                                                                           | 12.08.2022                                                    | 033181-LK                         | 12.08.2022                          | 9              | Проверен                         |
| 3            | Ответ на запр | DOC CPO Nº39                                                                          | 10.08.2022                                                    | Bx № 4917                         | 10.08.2022                          | 39             | Проверен                         |
| 4            | Отчетность КІ | ΠK B CPO №8                                                                           | 09.08.2022                                                    | 033055-LK                         | 09.08.2022                          | 8              | Проверен                         |
| 5            | Отчетность КІ | ПК в CPO №9                                                                           | 04.08.2022                                                    | 032911-LK                         | 04.08.2022                          | 9              | Проверен                         |
| 6            | Отчетность КІ | ПК в СРО №7                                                                           | 25.07.2022                                                    | 032756-LK                         | 22.07.2022                          | 7              | Проверен                         |

Далее выберите тип документа Отчетность КПК в СРО.

|              |                                                                                                    | 1 3             |
|--------------|----------------------------------------------------------------------------------------------------|-----------------|
|              | Ассоциация<br>«Саморегулируемая организация Члены СРО +7 (499) 430-01-03                                         | Личный Кабинет  |
| Доо          | авление документа                                                                                                | 23 тупить в СРО |
|              | Заключение контрольно-ревизионного органа КПК по итогам проверки годовой бухгалтерской (фин.) отчетности (с ЭЦП) |                 |
|              | Информация, направляемая в соответствии с требованиями п.3.13.2. Внутреннего стандарта №7 (с ЭЦЛ)                |                 |
| Блавная      | Обращение в СРО (вопросы от КЛК)                                                                                 |                 |
|              | Ответ на решение ДК о применении меры                                                                            |                 |
| вная / Реест | Отчет об исполнении решений Дисциплинарного комитета                                                             |                 |
|              | Отчетность КЛК в СРО                                                                                             | $\leq$          |
|              | Письмо в СРО                                                                                                    |                 |
| H I          | Требование в СРО о компенсационной выплате                                                                       |                 |
|              | Уведомление о внесении сведений в реестр                                                                         |                 |
|              | Устав                                                                                                    |                 |
| H-           | Материалы для инспекторской проверки (с ЭЦП)                                                                     |                 |
|              | Ответ на Приглашение на заседание Дисциплинарного комитета                                                       |                 |
| Информаци    | Положение                                                                                                    |                 |
|              | Уведомление о проведении общего собрания КПК (для публикации на сайте СРО)                                       | Состояние       |
| 1 Отчетност  |                                                                                                    | Проверен        |
| <br>         |                                                                                                    |                 |
| Стчетност    |                                                                                                    | проверен        |
| 3 Ответ на з |                                                                                                    | - Проверен      |

### Заполните поля документа. Внимание: Все поля обязательны для заполнения!

|                                     |                                                    |                          |                                    |                                      | Kourougu |    |
|-------------------------------------|----------------------------------------------------|--------------------------|------------------------------------|--------------------------------------|----------|----|
| Шавная                              | Реестр членов СРО                                  | деятельность СРО         | <ul> <li>членам сро +</li> </ul>   | Паищикам КШК 🔻                       | NOHIAKID |    |
|                                     |                                                    |                          |                                    |                                      |          |    |
| вная / Реест                        | р Членов СРО / Карточ                              | ка члена СРО             |                                    |                                      |          |    |
|                                     |                                                    |                          |                                    |                                      |          |    |
|                                     | КПК "                                              | СберКас                  | ca"                                |                                      |          |    |
| T-                                  |                                                    | c                        |                                    |                                      | 000      |    |
| +                                   | Статус чле                                         | нства: Состоит в Сн      | Номе                               | ер записи в реестре                  | CPO: 999 |    |
|                                     | дата обно<br>информац                              | вления<br>ии: 30.06.2022 |                                    |                                      |          |    |
|                                     |                                                    |                          |                                    |                                      |          |    |
|                                     |                                                    |                          |                                    |                                      |          |    |
| Информаци                           | я Исходящие докум                                  | енты Входящие д          | документы Отчети                   | l                                    |          |    |
| 🛃 Сохранить и с                     | тправить на проверку 🛛 🗶 За                        | крыть                    |                                    |                                      |          | 11 |
|                                     |                                                    |                          |                                    |                                      |          |    |
|                                     |                                                    | C                        | тчетность КПК в СРО                | C                                    |          | 2  |
| Принадлежит: КП                     | ( "СберКасса" (ИНН: )                              |                          |                                    |                                      |          |    |
| <b>Документ</b> Файлы               | Движения Связи                                     |                          |                                    |                                      |          |    |
| Исходящий №                         | i                                                  | Ука                      | жите исходящий номер отчетн        | ости                                 |          |    |
| Исходящая да                        | ra:                                                | Ука                      | жите дату                          |                                      |          |    |
|                                     |                                                    |                          |                                    |                                      |          |    |
| Загрузка файл<br>Вам необходимо за  | <b>іа с ЭП:</b><br>грузить файл отчёта и подписать | его Электронной          | Нажмите для загрузки файла<br>Подг | и подписания его Электронной<br>исью |          |    |
| Подписью. Сведени<br>автоматически. | ия о виде отчётности, периоде и д                  | ате определяются         | Загр                               | узить                                |          |    |
|                                     |                                                    | Вы                       | можете указать примечания д        | ля сотрудника СРО                    |          |    |
|                                     |                                                    |                          |                                    |                                      |          |    |

### Загрузка отчета и подписание файла Электронной Подписью Для добавления отчета нажмите «Загрузить»

| КПК                                                                                                    | "CéenKacca"                                                                                                    |                                                                                                    |                                      | <b>4</b> 3 |
|----------------------------------------------------------------------------------------------------|----------------------------------------------------------------------------------------------------|----------------------------------------------------------------------------------------------------|--------------------------------------|------------|
| Статус чл<br>Дата обн<br>информа                                                                                                    | пенства: Состоит в СРО<br>овления<br>иции: 30.06.2022                                                                                                    | Номер записи в реестре С                                                                                                    | PO: 999                              |            |
| Информация Исходящие докуг                                                                                                    | менты Входящие документь                                                                                                    | Отчеты                                                                                                    |                                      |            |
| 🛃 Сохранить и отправить на проверку 🇙 З                                                                                                    | Закрыть                                                                                                    |                                                                                                    |                                      |            |
|                                                                                                    |                                                                                                    |                                                                                                    |                                      |            |
| Принадлежит: КЛК "СберКасса" (ИНН:<br>Документ Файлы Движения Связи                                                                                                    | Отчетность                                                                                                    | КПК В СРО                                                                                                    |                                      | <b>*</b>   |
| Принадлежит: КЛК "СберКасса" (ИНН:<br>Документ Файлы Движения Связи<br>Исходящий №:                                                                                                    | Отчетность                                                                                                    | КПК В СРО                                                                                                    |                                      | 2          |
| Принадлежит: КПК "СберКасса" (ИНН:<br>Документ Файлы Движения Связи<br>Исходящий №:<br>Исходящая дата:                                                                                                    | Отчетность<br>1<br>07.10.2022 т                                                                                                    | КПК В СРО                                                                                                    |                                      | 2          |
| Принадлежит: КЛК "СберКасса" (ИНН:<br>Документ Файлы Движения Связи<br>Исходящий №:<br>Исходящая дата:<br>Загрузка файла с ЭП:                                                                                                    | Отчетности<br>1<br>07.10.2022 т                                                                                                    | КПК В СРО                                                                                                    |                                      | 2          |
| Принадлежит: КПК "СберКасса" (ИНН:<br>Документ Файлы Движения Связи<br>Исходящий №:<br>Исходящая дата:<br>Загрузка файла с ЭП:<br>Вам необходимо загрузить файл отчёта и подписат<br>Подписью. Сведения о виде отчётности, периоде и<br>автоматически. | Отчетность<br>1<br>07.10.2022 •<br>Лате Выбор файла:                                                                                                    | КПК в СРО<br>онной Подписью<br>Выберите файл с вашего устройства                                                                                                    | 063op                                | 2          |
| Принадлежит: КЛК "СберКасса" (ИНН:<br>Документ Файлы Движения Связи<br>Исходящий №:<br>Исходящая дата:<br>Загрузка файла с ЭП:<br>Вам необходимо загрузить файл отчёта и подписат<br>Подписью. Сведения о виде отчётности, периоде и<br>автоматически. | Отчетности<br>1<br>07.10.2022 *<br>Выбор файла:<br>Допустимые форматы:                                                                                                    | КПК в СРО<br>онной Подписью<br>Выберите файл с вашего устройства<br>.xtdd                                                                                              | Обзор                                | 2          |
| Принадлежит: КЛК "СберКасса" (ИНН:<br>Документ Файлы Движения Связи<br>Исходящий №:<br>Исходящая дата:<br>Загрузка файла с ЭП:<br>Вам необходимо загрузить файл отчёта и подписат<br>Подписью. Сведения о виде отчётности, периоде и<br>автоматически. | Отчетности<br>1<br>07.10.2022 *<br>Загрузка и подписание файла Электр<br>Дате<br>Выбор файла:<br>Допустимые форматы:<br>Внимание: К загрузке необхор<br>После выбора файла систем | КПК в СРО<br>онной Подписью<br>Выберите файл с вашего устройства<br>.xtdd<br>имо выбрать один файл в допустимом ф<br>а предложит подписать его Электронно<br>Подписью. | обзор<br>ормате .xtdd.<br>й Цифровой | 2          |

При возникновении вопросов по работе с Электронной Подписью перейдите по ссылке: Инструкция по работе с Электронной Подписью (https://coopfin.ru/instruktsia/ecp\_instruction)

При появлении следующего сообщения произведите рекомендуемые действия:

| Исходящий №:                                                               | 1                                                                                                    |
|----------------------------------------------------------------------------|----------------------------------------------------------------------------------------------------|
| Ісходящая дата:                                                            | 07.10.2022 -                                                                                                    |
| агрузка файла с ЭП:<br>им необходино загрузить файл отчёта и подписать его | Загрузка и подписание файла Электронной Подписью                                                                           |
| водители сонде отчетности, периоде и доте<br>втоматически.                 |                                                                                                    |
| Сомментарии:                                                               | Внимание! Для работы с электронной подписью в браузере вам<br>необходимо скачать и установить CryptoPro ЭЦП Browser Plugin |
|                                                                            | Если вы установили плагин, но всё равно видите данное сообщение,                                                           |

После заполнения всех полей нажмите кнопку «Сохранить и отправить на проверку».

После проверки документа СРО вы увидитево вкладке **«Состояние»** статус документа в системе:

- «Направлен»;
- «Проверен»;
- «Отклонен».

Если документ отклонен, то причину отклонения можно увидеть в самом документе во вкладке «**Движение**». В этой вкладке сотрудник СРО пишет пояснения.

| Информация Исходящие документы | в Входящие документы Отчеты |  |
|--------------------------------|-----------------------------|--|
| 🗙 Закрыть                      |                             |  |
| <b>V</b>                       | Отчетность КПК в СРО        |  |
| Документ Движения              |                             |  |
| Исходящий №:                   | 8                           |  |
| Исходящая дата:                | 17.07.2022                  |  |
| Входящий №:                    | 031990-LK                   |  |
| Входящая дата:                 | 18.07.2022                  |  |
| Вид отчета:                    | ОD 30 июня (полугодие)      |  |
| Прикрепить файл:               | /UserFiles/PropFiles/       |  |
| Состояние:                     | Отклонен                    |  |

Статус проверки документа отображается в личном кабинете кредитного кооператива во вкладке «Исходящие документы» или в самом документе во вкладке «Состояние».

**Внимание!** Отчет считается **принятым** саморегулируемой организацией только в том случае, когда документу присвоен статус **«Проверен».** 

6. Порядок направления в саморегулируемую организацию документов в рамках процедуры допуска (включения в государственный реестр кредитных потребительских кооперативов)

Авторизуйтесь в личном кабинете СРО «Кооперативные Финансы». Перейдите во вкладку **«Исходящие документы».** В этой вкладке будут отображены все документы, внесенные Вами в систему.

Для добавления нового документа нажмите 📑 документ

| ÷  | C 🔒 cooj                                                                                                    | ofin.ru Кредитный потребите                                                                                                 | льский кооператив "Сбеј                                                                                                    | рКасса"   Кооператив                                                                                                  | зные Фин                                                                             |                                       | ■ ⊡ ¥<br>1<br>3                                                       |
|----|----------------------------------------------------------------------------------------------------|----------------------------------------------------------------------------------------------------|----------------------------------------------------------------------------------------------------|----------------------------------------------------------------------------------------------------|--------------------------------------------------------------------------------------|---------------------------------------|-----------------------------------------------------------------------|
|    | ķ                                                                                                    | Ассоциация<br>"Саморегулируема<br>кредитных потреб<br><b>"Кооперативные о</b>                                               | ая организация<br>ительских кооперат<br><b>Финансы</b> "                                                                                                    | Члены<br>гивов <b>437 КІ</b>                                                                                          | СРО +7 (499) 4<br>ПК info@co                                                         | 30-01-03 <b>7</b><br>opfin.ru         | Іичный Кабинет<br>Вступить в СРО                                      |
|    | Главная                                                                                                    | Реестр членов СРО Д                                                                                                    | еятельность СРО 🗸                                                                                                    | Членам СРО 🗸                                                                                                    | Пайщикам КПК 🗸 🛛                                                                     | Контакты                              |                                                                       |
| Γл | авная / Реест                                                                                                    | гр Членов СРО / Карточка ч<br>КПК "С<br>Статус членс:<br>Дата обновле<br>информации:                                        | лена СРО<br>БерКасса'<br>тва: Состоит в СРО<br>ния<br>30.06.2022                                                                                              | I<br>Номер                                                                                                    | записи в реестре СР                                                                  | <b>20:</b> 999                        |                                                                       |
|    | VHUODMALIV                                                                                                    | ия Исхоляшие локумент                                                                                                    | в Вхоляшие локум                                                                                                    | енты Отчеты                                                                                                    |                                                                                      |                                       |                                                                       |
|    |                                                                                                    | ия Исходящие документ<br>документ                                                                                           | ы Входящие докум<br>дата входящая                                                                                                    | іенты Отчеты<br>№ входящий                                                                                            | Дата исходящая                                                                       | № исходящий                           | Состояние                                                             |
| ⇔  | 1 Отчетност                                                                                                    | ия Исходящие документ<br>документ<br>ъ КЛК в СРО №9                                                                         | ы Входящие докум<br>Дата входящая<br>12.09.2022                                                                                                    | енты Отчеты<br>№ входящий<br>033942-LK                                                                                | Дата исходящая<br>12.09.2022                                                         | № исходящий<br>9                      | Состояние                                                             |
| ⇔  | <ul> <li>Отчетност</li> <li>Отчетност</li> <li>Отчетност</li> </ul>                                                                             | IЯ Исходящие документ<br>документ<br>ъ КЛК в СРО №9<br>ъ КЛК в СРО №9                                                       | ы Входящие докум<br>Дата входящая<br>12.09.2022<br>12.08.2022                                                                                                 | енты Отчеты<br>№ входящий<br>033942-LK<br>033181-LK                                                                   | Дата исходящая<br>12.09.2022<br>12.08.2022                                           | № исходящий<br>9<br>9                 | Состояние<br>Проверен<br>Проверен                                     |
| ⇔  | <ul> <li>Отчетност</li> <li>Отчетност</li> <li>Отчетност</li> <li>Ответ на :</li> </ul>                                                         | IЯ Исходящие документ<br>                                                                                                   | ы Входящие докум<br>Дата входящая<br>12.09.2022<br>12.08.2022<br>10.08.2022                                                                                   | тенты Отчеты<br>№ входящий<br>033942-LK<br>033181-LK<br>Вх. № 4917                                                    | Дата исходящая<br>12.09.2022<br>12.08.2022<br>10.08.2022                             | № исходящий<br>9<br>9<br>39           | Состояние<br>Проверен<br>Проверен<br>Проверен                         |
| ⇔  | П         Отчетност           2         Отчетност           3         Ответ на :           4         Отчетност                                  | 19 Исходящие документ<br>документ<br>ъ КПК в СРО №9<br>ъ КПК в СРО №9<br>запрос СРО №39<br>ъ КПК в СРО №8                   | ы Входящие докум<br>Дата входящая<br>12.09.2022<br>12.08.2022<br>10.08.2022<br>09.08.2022                                                                     | тенты Отчеты<br>№ входящий<br>О33942-LK<br>О33181-LK<br>Вх № 4917<br>О33055-LK                                        | Дата исходящая<br>12.09.2022<br>12.08.2022<br>10.08.2022<br>09.08.2022               | № исходящий<br>9<br>9<br>39<br>8      | Состояние<br>Проверен<br>Проверен<br>Проверен<br>Проверен             |
| ⇔  | <ul> <li>Отчетност</li> <li>Отчетност</li> <li>Отчетност</li> <li>Отчетност</li> <li>Отчетност</li> <li>Отчетност</li> <li>Отчетност</li> </ul> | 19 Исходящие документ<br>документ<br>ъ клк в СРО №9<br>ъ клк в СРО №9<br>запрос СРО №39<br>ъ клк в СРО №8<br>ъ клк в СРО №8 | <ul> <li>Входящие докум</li> <li>Дата входящая</li> <li>12.09.2022</li> <li>12.08.2022</li> <li>10.08.2022</li> <li>09.08.2022</li> <li>04.08.2022</li> </ul> | тенты Отчеты<br>N <sup>9</sup> входящий<br>О33942-LK<br>О33181-LK<br>Вх N <sup>9</sup> 4917<br>О33055-LK<br>О32911-LK | Дата исходящая<br>12.09.2022<br>12.08.2022<br>10.08.2022<br>09.08.2022<br>04.08.2022 | № исходящий<br>9<br>9<br>39<br>8<br>8 | Состояние<br>Проверен<br>Проверен<br>Проверен<br>Проверен<br>Проверен |

Далее выберите тип документа Документы по процедуре допуска.

|                                                                                                    | 👔 🔞 🗖 🧔 Кредитный по | ебительский ко∴ × +                                                                                              |   |    |          | -   | ð | ×   |
|----------------------------------------------------------------------------------------------------|----------------------|----------------------------------------------------------------------------------------------------|---|----|----------|-----|---|-----|
| Model       Contrast         Model       Subcondence contraponeso-persubcemiono oprala KIK no introval nposepour rogenei dynxamepocoli (deni:) orvemionor (c 3LII)         Model       Subcondence contraponeso-persubcemiono oprala KIK no introval nposepour rogenei dynxamepocoli (deni:) orvemionor (c 3LII)         Model       Subcondence contraponeso-persubcemiono oprala KIK no introval nposepour rogenei dynxamepocoli (deni:) orvemionor (c 3LII)         Model       Orgeneres contraponeso-persubcemiono oprala KIK no introval nposepour rogenei dynxamepocoli (deni:) orvemionor (c 3LII)         Model       Orgeneres contraponeso persubcemiono oprala KIK no introval nposepour rogenei dynxamepocoli (deni:) orvemionor (c 3LII)         Model       Orgeneres contraponeso persubcemiono oprala KIK no introval nposepour rogenei dynxamepocoli (deni:) orvemionor (c 3LII)         Model       Orgeneres contraponeso persubcemiono oprala KIK no introval nposepour rogenei dynxamepocoli (deni:) orvemionor (c 3LII)         Model       Model         Model       Orgeneres contraponeso persubcemiono contentra         Model       Model         Model       Model         Model       Model         Model       Model         Model       Model         Model       Model         Model       Model         Model       Model         Model       Model         Model <th>← C ⋒</th> <th>ppfin.ru/cpage/793</th> <th>Q</th> <th>Aø</th> <th>\$</th> <th>£'≡</th> <th></th> <th>e</th>                                                                                                    | ← C ⋒                | ppfin.ru/cpage/793                                                                                               | Q | Aø | \$       | £'≡ |   | e   |
| Kot       Addamening posymetrat         Internation       Sacnoveewee soorponnero-peersinomenoo oprana KTIK no utroran nposepour rogosoli dystratrepcocoli (dwin.) ort-ertinictra (c 34(f))         Internation       Medipoinauue, manpaanneraa e contrettreuwi c tradosaminismin n.3.12.2. Bivytteemero c traudapta NV7 (c 54(f))         Orbert via peuzeewie g Kroinponnero-peersinomeno oprana KTIK no utroran nposepour rogosoli dystratrepcocoli (dwin.) ort-ertinictra (c 34(f))         Medipoinauue, manpaanneraa e contrettreuwi c tradosaminismin n.3.12.2. Bivytteemero c traudapta NV7 (c 54(f))         Orbert via peuzeewie g Kroinponeroe konvitera         Orbert via peuzeewie g Kroinponeroe konvitera         Orbert via peuzeewie g Kroinponeroe konvitera         Orbert via peuzeewie g Kroinponeroe konvitera         Medipoinauue       Medipoinauue e CPO o somenecuupoinoli asinnare         Vergonzeewie e CPO o somenecuupoinoli asinnare       Medipoinauue e CPO o somenecuupoinoli asinnare         Medipoinauue       Medipoinauue g Medipoing Agorycoa         Mindophiauue       Mergenanu gna inventeeropicooli nposepoir (c 34(f))         Orbert via Dipoingaune e va sacquaree g Alcuumininapioro konviretra       Corteinee         Mindophiauue       Mergenanu gna inventeeropicoli nposepoir (c 34(f))       Corteinee         Mergenanu gna inventeeropicoli nposepoir (c 34(f))       Corteinee         Mindophiauue       Mergenanu gna inventeeropicoli nposepoir (c 34(f))       Cort                                                                                                    |                      |                                                                                                    |   |    |          |     | P | -   |
| Image: Contract Contract Contended Contract Contract Contract Contract |                      | О Добавление документа                                                                                           | 2 |    |          |     |   |     |
| Interview       Interview       Interview       Interview         Interview       Interview       Interview       Interview                                                                                                    |                      | Заключение контрольно-ревизионного органа КПК по итогам проверки годовой бухгалтерской (фин.) отчетности (с ЭЦП) | ^ |    |          |     |   | _   |
| Обращение в СРО (котросы от КТК)           Главная / Реестр Членов СРО / Кар           КГГГ           КГГГ           Статис           Статис           Датао           Исхорящие да           Отеет на решения Дисциплинарного конитета           Отеет на решения Дисциплинарного конитета           Отеет на решения Дисциплинарного конитета           Отеет на решения Дисциплинарного конитета           Отеет на решения Дисциплинарного конитета           Отеет на решения Дисциплинарного конитета           Отеет на решения Дисциплинарного конитета           Статис           Датао           Отеет на прилодение в сРО о контестационной ваплате           Декументи по процедуре допуска           Состовне           Отеет на Приладиение на засдание Дисциплинарного конитета           Отеет на Приладиение на засдание Дисциплинарного конитета           Остовне                                                                                                    |                      | 9<br>Информация, направляемая в соответствии с требованиями п.3.13.2. Внутреннего стандарта №7 (с ЭЦП)           |   |    |          |     |   | -1  |
| Ставный / Реестр Членов СРО / Кар         Отет на решения Дк о приненении нери           Отет на решения Дк о приненении нери         Отет на решения Дк оприненении нери           Отет на решения Дк оприненении нери         Отет на решения Дк оприненении нери           Отет на решения Дк оприненении нери         Отет на решения Дк оприненении нери           Отет на решения Дк оприненении нери         Отет на решения Дк оприненении нери           Отет на решения Дк оприненении нери         Отет на решения Дк оприненении нери           Отет на решения Дк оприненении нери         Отет на решения Дк оприненении нери           Отет на решения Дк оприненении нери         Отет на решения Дк оприненении нери           Отет на решения Дк оприненении нери         Утек           Отет на решения Дк оприненении нери         Утек           Отет на приглашение на засдание Дкоциплинарного конитета         Состовне           Отет на Приглашение на засдание Дкоциплинарного конитета         Состовне                                                                                                    |                      | Обращение в СРО (вопросы от КЛК)                                                                                 |   |    |          |     |   | - 1 |
| Microphagung       Microphagung         Microphagung       Microphagung                                                                                                    |                      | Ответ на решение ДК о применении меры                                                                            |   |    |          |     |   |     |
| КПК         Отнетность КПК в СРО           Письно в СРО         Письно в СРО           Статура         Требование в СРО о холленсационной выплате           Дата о         Укадонление о внесении сведений в реестр           Устав         Документы по процедуре допуска           Информация         Исхоляциие до           Отеет на Приглашение на засдание Дисциплинарного конитета         Состовне           Отеет на Приглашение на засдание Дисциплинарного конитета         Состовне                                                                                                    |                      | Отчет об исполнении решений Дисциплинарного комитета                                                             |   |    |          |     |   |     |
| Катара         Статуа           Дата об         Уведонление о внесении сведений в рестр           Устав         Состовне           Информации до документа         Отет на Приглашение на засдание Дисциплинарного конитета           Отете на Приглашение на засдание Дисциплинарного конитета         Состовне           Отете на Приглашение на засдание Дисциплинарного конитета         Состовне                                                                                                    | K                    | Отчетность КЛК в СРО                                                                                             |   |    |          |     |   | - 1 |
| Склара         Просмание в сиб о контексационной заплате           Дата         Укедонление о внесении сведений в рестр           Устав         Докуненты по процедуре допуска           Информация         Исходящие до           Отег на Приглашение на засдания Досилтинорного контекта         Состовние           Отег на Приглашение на засдания Досилтинорного контекта         Состовние           Отег на Приглашение на засдания Досилтинорного контекта         Состовние                                                                                                    |                      | Письмо в СРО                                                                                                    |   |    |          |     |   | - 1 |
| Информация         Исходящие до         Интерналы для инслекторской проверки (с ЭЦП)         Состояние         Состояние         Состояние           Положение         Положение         Положение         Состояние         Состояние         Состояние                                                                                                    |                      | уча преоздание в Сича о конпексационной выплате О Уведомление о выесении сведений в деестр                       |   |    |          |     |   | - 1 |
| Досументы по процедуре допуска           Информация         Исходящие до           Досументы по процедуре допуска         Состовние           Досументы по процедуре допуска         Состовние           Досументы по процедуре допуска         Состовние           Досументы по процедуре допуска         Состовние           Досументы по процедуре допуска         Состовние           Досументы по процедуре допуска         Состовние                                                                                                    |                      | Устав                                                                                                    |   |    |          |     |   | - 1 |
| Информация         Исходящие до         Материалы для инспекторской проверки (с ЭЦП)         Состовние           С         Документ         Ответ на Приглашение на заседание Дисциплинарного конитета         Состовние           Положение         Положение         Положение         На заседание Дисциплинарного конитета         Состовние                                                                                                    |                      | Документы по процедуре допуска                                                                                   |   |    |          |     |   | - 1 |
| Документ         Ответ на Приглашение на заседание Дисциплинарного конитета         Состояние           2         Документ         Состояние         Состояние                                                                                                    |                      | До Материалы для инспекторской проверки (с ЭЦЛ)                                                                  |   |    |          |     |   | - 1 |
| Положение На теленование                                                                                                    |                      | Ответ на Приглашение на заседание Дисциплинарного комитета                                                       |   |    |          | ие  |   | - 1 |
| Не отправлен                                                                                                    |                      | Положение                                                                                                    |   |    | е отпрае | лен |   |     |
| Уведомление о проведении общего собрания КПК (для публикации на сайте СРО) Отклонен Отклонен                                                                                                    |                      | Уведомление о проведении общего собрания КПК (для публикации на сайте СРО)                                       |   |    |          |     |   |     |
|                                                                                                    |                      |                                                                                                    |   |    |          |     |   |     |
| · · · · · · · · · · · · · · · · · · ·                                                                                                    |                      |                                                                                                    | Ŧ |    |          |     |   |     |

Заполните поля документа «Исходящий номер» и «Исходящая дата». Внимание: Все поля обязательны для заполнения!

| 🕽 🍘 🗖 🧔 Кредитный потребительский кот 🗙 🕂                                                                                             |                                                                                  |   |                     |   | -         | đ | × |
|----------------------------------------------------------------------------------------------------|----------------------------------------------------------------------------------|---|---------------------|---|-----------|---|---|
| C C https://coopfin.ru/cpage/793                                                                                                    |                                                                                  | Q | $\forall_{\!\!\!/}$ | ☆ | \$<br>£'≡ |   | ¢ |
|                                                                                                    |                                                                                  |   |                     |   |           | ę | - |
| 🛃 Сохранить и отправить на проверку 🗙 Закрыть                                                                                         |                                                                                  |   |                     |   |           |   |   |
| Принадлежит: КЛК "Выбоо" (ИНН: 1435127808)                                                                                            | Документы по процедуре допуска                                                   |   |                     |   |           | 2 |   |
| Документ Данижным Салзи                                                                                                    |                                                                                  |   |                     |   |           |   |   |
| Исходящий №:                                                                                                    |                                                                                  |   |                     |   |           |   |   |
| Исходящая дата:                                                                                                    | 12.02.2025 *                                                                     |   |                     |   |           |   |   |
| Загрузка заявления:<br>Загрузите файл шаблона, наиченевание должно соответствовать наске<br>"Заявление_ОГРИ_нонер в реестре СРО.збх." | Нажните для загрузки файла и подписания его Электронной<br>Подписью<br>Загрузить |   |                     |   |           |   |   |
| Загрузите аркив с докучентани, название архиев должно соответствовать наске<br>"Документик_OFP4_номер в ресстре СРО.др"               | Нажните для загрузки файла и подписания его Электронной<br>Подписью<br>Загрузить |   |                     |   |           |   |   |
| Комментарии:                                                                                                    |                                                                                  |   |                     |   |           |   |   |

Загрузка в личный кабинет Заявления (\*.xsls) и Приложений к заявлению (\*.zip) и подписание файлов ЭЦП:

1. Для добавления Заявления нажмите **«Загрузить»** и выберите файл для загрузки в систему в Проводнике.

| 12.02.2025                                         | •                                                                                                    |
|----------------------------------------------------|----------------------------------------------------------------------------------------------------|
| Загрузка и подписание файла Эл                     | ектронной Подписью                                                                                                    |
| Выбор файла:                                       | Заявление_113910257681_999.xlsx Обзор                                                                                   |
| Допустимые форматы:                                | xlsx                                                                                                    |
| Внимание: К загрузке нео<br>После выбора файла сис | бходимо выбрать один файл в допустимом формате .xlsx.<br>тема предложит подписать его Электронной Цифровой<br>Подписью. |
|                                                    | <u>ция по работе с Электронной Подписью</u>                                                                             |
| Инструк                                            |                                                                                                    |

2. Для подписания Заявления нажмите кнопку «Продолжить» и выберите Сертификат для подписания, затем нажмите кнопку «Подписать и загрузить».

|                     | 12.02.2025 *                                                                                                    |   |
|---------------------|----------------------------------------------------------------------------------------------------|---|
| Загрузка и і        | писание файла Электронной Подписью                                                                                                    | Σ |
|                     | Статус: <b>Действителен</b><br>Установлен в хранилище: <b>Да</b>                                                                                                    |   |
| Внимание<br>После : | ыберите необходиный сертификат для подписания загружаемого файла<br>Электронной Цифровой Подисью.<br>рузки данных сертификата нажинте киопку "Подписать и загрузить".<br>Инструкция при возникновении ошибок подписания файла |   |
|                     | Подписать и загрузить                                                                                                    |   |

 Для загрузки и подписания Приложений к заявлению (архив в формате ZIP) повторить последовательность операций, указанных в предыдущих пунктах.

|                                                                                                    | Документы по процедуре допуска                                                                                                    |
|----------------------------------------------------------------------------------------------------|----------------------------------------------------------------------------------------------------|
| <b>Принадлежит:</b> КПК "Выбор" (ИНН: 1435127808)                                                                                               |                                                                                                    |
| Документ Движения Связи                                                                                                    |                                                                                                    |
| Исходящий №:                                                                                                    | 27                                                                                                    |
| Исходящая дата:                                                                                                    | 12.02.2025 -                                                                                                    |
| Загрузка заявления:<br>Загрузите файл шаблона, наименование должно соответствовать наске<br>"Заявление_ОГРН_номер в реестре СРО.xIsx"           | <ul> <li>2025-2-12_15-17-7_Завление_113910257681_999.xls</li> <li>2025-2-12_15-17-7_Завление_113910257681_999.xls</li> <li>подикант:</li> <li>дата и время: 12.02.2025 15:17:10</li> </ul>                     |
| Загрузка приложений:<br>Загрузите архив с документани, название архива должно соответствовать маске<br>"Документы_ОГРИ_номер в реестре СРО.z/p" | <ul> <li>2025-2-12_15-26-59_Документы_113910257681_999.</li> <li>2025-2-12_15-26-59_Документы_113910257681_999.</li> <li>Подписант:<br/>Дата и время: 12.02.2025 15:27:19<br/>Посмотреть сертификат</li> </ul> |
|                                                                                                    | Документы для включения в реестр КПК "СберКасса".                                                                                                    |

**4.** После заполнения всех полей нажмите кнопку **«Сохранить и отправить на проверку».** 

После проверки документа СРО вы увидитево вкладке «Состояние» статус документа в системе:

- «Направлен»;
- «Проверен»;
- «Отклонен».

Если документ отклонен, то причину отклонения можно увидеть в самом документе во вкладке «**Движение**». В этой вкладке сотрудник СРО пишет пояснения.

### 7. Порядок подготовки и отправки писем и иной информации в саморегулируемую организацию

Авторизуйтесь в личном кабинете СРО «Кооперативные Финансы». Перейдите во вкладку **«Исходящие документы»**. В этой вкладке будут отображены все документы, направленные Вами в СРО.

Для добавления нового документа нажмите кнопку 🔋 документ

Список видов документов для отправки в СРО:

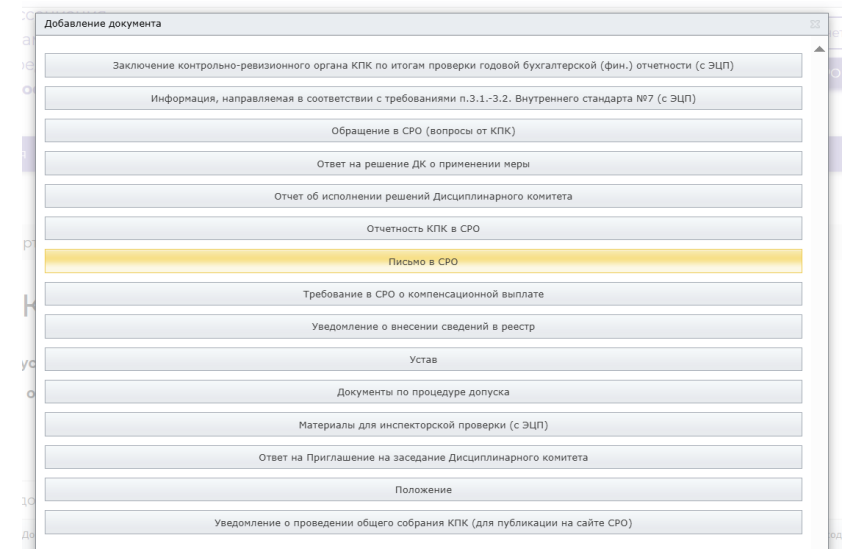

### Отправление документов:

Выбираете необходимый тип исходящего документа из списка: Например «Письмо в СРО»:

| C D coopi                           | предитный потре                   | interiore and a second | coopilacca Triconopali |                    |          |       |
|-------------------------------------|-----------------------------------|------------------------|------------------------|--------------------|----------|-------|
| -                                   | 2                                 |                        |                        |                    |          |       |
| тлавная                             | Реестр членов СРО                 | деятельность СРО -     | • Членам СРО •         | паищикам кнік +    | контакты |       |
|                                     |                                   |                        |                        |                    |          |       |
| вная / Реестр                       | УЧленов СРО / Карточ              | ка члена СРО           |                        |                    |          |       |
|                                     |                                   |                        |                        |                    |          |       |
| HE I                                | КПК                               | СберКасс               | a"                     |                    |          |       |
| Ŧ                                   | Статус чл                         | енства: Состоит в СРО  | О Номе                 | р записи в реестре | CPO: 999 |       |
| Ш.                                  | Дата обно                         | вления                 |                        | FF                 |          |       |
| H                                   | информац                          | ии: 30.06.2022         |                        |                    |          |       |
|                                     |                                   |                        |                        |                    |          |       |
| Информация                          | Исходящие докум                   | енты Входящие до       | окументы Отчеть        | 4                  |          |       |
|                                     |                                   |                        |                        |                    |          |       |
| Сохранить и о                       | править на проверку 🛛 🗙 За        | крыть                  |                        |                    |          |       |
|                                     |                                   |                        | Письмо в СРО           |                    |          | 2     |
| Принадлежит: КПК                    | ( "СберКасса" (ИНН:               |                        |                        |                    |          |       |
| Документ Файлы                      | Движения Сеязи                    |                        |                        |                    |          |       |
| Исходящий №.                        |                                   |                        |                        |                    |          |       |
|                                     |                                   |                        |                        |                    |          |       |
| Исходящая дат                       | a:                                |                        | *                      |                    |          |       |
| Прикрепить сопроводительное письмо: |                                   |                        | стимые форматы: .pdf   |                    |          | Обзор |
| Прикрепить по                       | дтверждающий <mark>докумен</mark> | г: Файл                | не выбран              |                    |          | Обзор |
|                                     |                                   |                        |                        |                    |          |       |
|                                     |                                   |                        |                        |                    |          |       |

В поле «Прикрепить сопроводительное письмо» файлы прикрепляются только в формате PDF (ВАЖНО! Сопроводительное письмо должно быть на бланке кооператива с печатью и подписью ЕИО кредитного кооператива).

В поле **«Прикрепить подтверждающий документ»** файлы прикрепляются в виде архива в формате **ZIP**.

ВАЖНО! Внутри архив ZIP не должен содержать других архивов ZIP. Используйте короткие имена файлов и простое (компактное) дерево папок. Ограничение на полный путь в 260 символов, включая путь к папке и имя файла с расширением.

Например: для направления в СРО Устава КПК в новой редакции необходимо во вкладке «Исходящие документы» выбрать тип документа «Устав».

| – 🖒 🔒 соорfin.ru Кредитны            | й потребительский коопера                                                      | атив "СберКасса"   Н | Сооперативные Финансы           | M T        |
|--------------------------------------|--------------------------------------------------------------------------------|----------------------|---------------------------------|------------|
|                                      |                                                                                |                      |                                 | <b>1</b> 3 |
| КГ<br>Ста<br>дат                     | ТК "СберКа<br>тус членства: Состоит н<br>га обновления<br>формации: 30.06.2022 | <b>CCA"</b><br>₃ CPO | Номер записи в реестре СРО: 999 |            |
| Информация Исходящие                 | е документы Входящ                                                             | ие документы         | Отчеты                          |            |
| Сохранить и отправить на проверку    | 🗙 Закрыть                                                                      |                      |                                 |            |
| Принадлежит: КПК "СберКасса" (ИНН:   |                                                                                | Устав                |                                 | ٤          |
| <b>Документ</b> Файлы Движения Связи |                                                                                |                      |                                 |            |
| Исходящий №:                         |                                                                                |                      |                                 |            |
| Исходящая дата:                      |                                                                                | -                    |                                 |            |
| Член СРО:                            |                                                                                | КПК "СберКасса"      |                                 | Очистить - |
| Дата редакции документа:             |                                                                                | -                    |                                 |            |
| Файл подтверждающий докуме           | нт:                                                                            | Файл не выбран       |                                 | Обзор      |
| Комментарии:                         |                                                                                |                      |                                 |            |
| Действует взамен:                    |                                                                                | Не выбрано           |                                 | Очистить - |

Внимание: Устав, Положения, документы для проведения Инспекторской проверки и Заключение контрольно-ревизионного органа КПК по итогам проверки направляются строго в формате PDF подписаны усиленной квалифицированной электронной подписью!

Например: для направления в СРО Положения КПК в новой редакции

необходимо во вкладке «Исходящие документы» выбрать тип документа «Положение».

| C 🔒 coopfin.r        | <ul> <li>Кредитный потребителься</li> </ul> | кий кооператив "СберКасса"   Кооперативные Финансы                                                                                                    |          | <b>N</b> |
|----------------------|---------------------------------------------|----------------------------------------------------------------------------------------------------|----------|----------|
|                      |                                             |                                                                                                    | 1 3      |          |
|                      | КПК "Сб                                     | epKacca"                                                                                                    |          |          |
| Ŧ                    |                                             |                                                                                                    |          |          |
| I- Ia                | Статус членства                             | : Состоит в СРО Номер записи в реестре СРО: 999                                                                                                    |          |          |
|                      | Дата обновлени                              | я<br>2003-2002                                                                                                    |          |          |
|                      | информации: 30                              | J.06.2022                                                                                                    |          |          |
| 11-                  |                                             |                                                                                                    |          |          |
| ,<br>вицемаофнN      | Исходяшие документы                         | Входящие документы Отчеты                                                                                                    |          |          |
|                      |                                             |                                                                                                    |          |          |
| 📴 Сохранить и отпра  | вить на проверку 🗙 Закрыть                  |                                                                                                    |          |          |
|                      |                                             |                                                                                                    | 1        | <u>ک</u> |
|                      |                                             | Положение                                                                                                    |          |          |
| Принадлежит: КПК "Сб | iepКасса" (ИНН:                             |                                                                                                    |          |          |
| Документ Файлы Дв    | ижения Связи                                |                                                                                                    |          |          |
| Принадлежит:         |                                             | КЛК "СберКасса"                                                                                                    | Очистить | ¥        |
|                      |                                             |                                                                                                    |          |          |
| Тип положения:       |                                             | -                                                                                                    | Очистить | *        |
| Исходящий №:         |                                             | Положение о членстве в кредитном кооперативе<br>Положение о порядке формирования и использования имущества КПК                                          |          |          |
| -                    |                                             | Положение о порядке и об условиях привлечения денежных средств членов КПК (пайщиков)<br>Положение о порядке предоставления займов членам КПК (пайщикам) |          |          |
| исходящая дата:      |                                             | Положения об органах КПК                                                                                                    |          |          |
|                      |                                             | положения о порядке распределения доходов клік                                                                                                    |          |          |
| Дата редакции дон    | сумента:                                    | Иные положения, утвержденные общим собранием членов КПК                                                                                                 |          |          |

### Далее выбрать тип направляемого Положения:

Положение о членстве в кредитном кооперативе Положение о порядке формирования и использования имущества КПК Положение о порядке и об условиях привлечения денежных средств членов КПК (пайщиков) Положение о порядке предоставления займов членам КПК (пайщикам) Положения об органах КПК Положения о порядке распределения доходов КПК Иные положения, утвержденные общим собранием членов КПК

**Внимание:** Устав, Положения, документы для проведения Инспекторской проверки и Заключение контрольно-ревизионного органа КПК по итогам проверки направляются **строго в формате PDF подписаны усиленной квалифицированной электронной подписью!** 

## 8. Порядок получения входящей корреспонденции от саморегулируемой организации

При отправке в адрес кредитного кооператива корреспонденции от саморегулируемой организации, на адрес электронной почты КПК, поступит уведомление следующего (примерного) содержания:

۲

#### Вам отправлен документ Уведомление о применении меры №Тест1 от 06.02.2018

Электронное уведомление с сайта coopfin.ru [info@coopfin.ru] Отправлено: Ср 07.02.2018 14:14 Кому:

Здравствуйте,

В личный кабинет КПК "Кредитный потребительский кооператив направлен документ от СРО "Кооперативные Финансы": Уведомление о применении меры № Тест1 от 06.02.2018.

Для ознакомления с документом авторизуйтесь на портале <u>coopfin.ru</u> и перейдите в личный кабинет.

Данное сообщение сформировано автоматически и не требует ответа.

#### При получении уведомления необходимо:

Авторизоваться на сайте саморегулируемой организации Перейти в раздел **«Входящие документы»** 

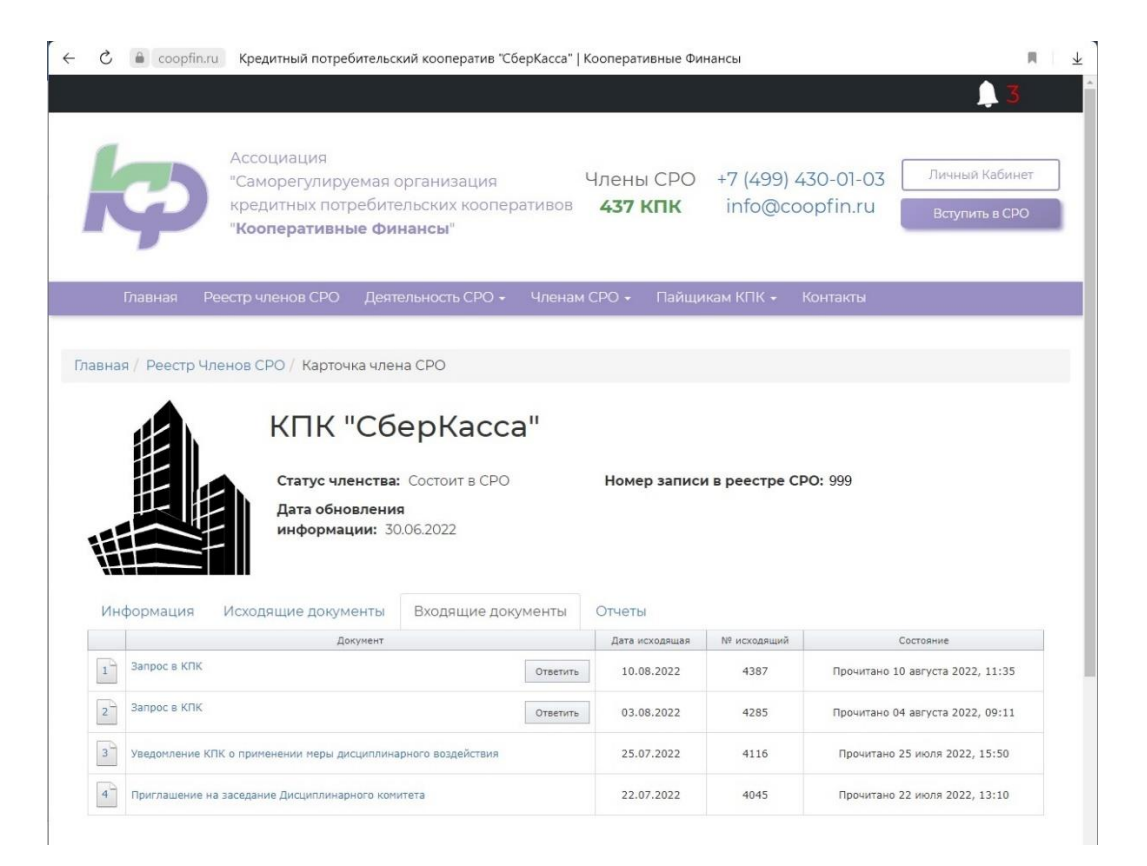

В разделе (вкладке) **«Входящие документы»** ознакомиться с поступившем от саморегулируемой организации документом. Для этого **необходимо выбрать документ (дважды кликнув по его наименованию)**. После этого у Вас будет предоставлена возможность ознакомится с файлом, сохранить его в случае необходимости.

Информация о прочтении поступившего письма (дата и время) будет зафиксирована и отображена в графе «Состояние».

### ВАЖНО:

Электронный документ саморегулируемой организации считается полученным участником электронного документооборота, до 18 часов 00 минут по московскому времени следующего рабочего дня, следующего за днем размещения электронного документа в личном кабинете.

### Ответ на Запрос СРО

### Для ответа на запрос СРО нажмите кнопку «Ответить» в столбце «Документ».

| 0                  | -                                                    |                           |                                                                   |                                               |                                                   |                                            |                                                                    |                                                            |                                                                                                    |                                           |
|--------------------|------------------------------------------------------|---------------------------|-------------------------------------------------------------------|-----------------------------------------------|---------------------------------------------------|--------------------------------------------|--------------------------------------------------------------------|------------------------------------------------------------|----------------------------------------------------------------------------------------------------|-------------------------------------------|
|                    |                                                      |                           |                                                                   |                                               |                                                   |                                            |                                                                    |                                                            |                                                                                                    | <u>)</u> 3                                |
|                    | P                                                    | Ассо<br>"Сам<br>кре,      | оциация<br>иорегулиру<br>дитных пот<br>оперативни                 | емая ор<br>ребител<br><b>не Фин</b>           | рганизация<br>пьских кооп<br><b>ансы</b> "        | еративов                                   | Члены СР<br><b>437 КПК</b>                                         | 0 +7 (499) 4<br>info@co                                    | 30-01-03 Личи<br>opfin.ru Вст                                                                           | ный Кабинет<br>упить в СРО                |
|                    | Главная                                              | Реестр ч                  | ленов СРО                                                         | Деяте.                                        | пьность СРО                                       | - Члена                                    | ім СРО <del>-</del> Паі                                            | іщикам КПК 🖌 🛛                                             | Контакты                                                                                                |                                           |
|                    |                                                      |                           |                                                                   |                                               |                                                   |                                            |                                                                    |                                                            |                                                                                                    |                                           |
| авная              | я / Реестр                                           | Членов (                  |                                                                   | va unqua                                      | CDO                                               |                                            |                                                                    |                                                            |                                                                                                    |                                           |
|                    |                                                      |                           | КПК '                                                             | Сбе                                           |                                                   | ca"                                        | Homen 330                                                          |                                                            | 20, 000                                                                                                 |                                           |
| Ино                | формация                                             | Исхол                     | КПК '<br>Статус чли<br>Дата обнс<br>информац                      | Сбе<br>енства:<br>вления<br>ии: 30.0          | ерКасс<br>Состоит в СРи<br>D6.2022<br>Входящие ди | <b>са"</b><br>о                            | Номер заг                                                          | иси в реестре СР                                           | <b>PO:</b> 999                                                                                          |                                           |
| Инс                | формация                                             | Исход                     | КПК Ч<br>Статус чли<br>Дата обно<br>информац<br>19щие докум<br>да | Сбе<br>енства:<br>вления<br>ции: 30.0         | ерКасс<br>Состоит в СРи<br>D6.2022<br>Входящие ди | са"<br>о                                   | Номер заг<br>Отчеты<br>Дата исходяш                                | иси в реестре СГ                                           | ро: 999                                                                                                 |                                           |
| Инс                | формация<br>Запрос в КГ                              | Исхол                     | КПК '<br>Статус чли<br>Дата обно<br>информац<br>зящие докум<br>до | Сбе<br>енства:<br>вления<br>ии: 30.0<br>енты  | ерКасс<br>Состоит в СРи<br>D6.2022<br>Входящие ди | Са"<br>О<br>Окументы<br>Ответи             | Номер заг<br>Отчеты<br>Дата исходяш<br>ъ 10.08.2022                | иси в реестре СГ<br>яя № исходящий<br>4387                 | РО: 999<br>Состояние<br>Прочитано 10 августа 2                                                          | 2022, 11:35                               |
| Ини<br>2           | формация<br>Запрос в КГ<br>Запрос в КГ               | Исхол<br>К<br>К           | КПК '<br>Статус чли<br>Дата обнс<br>информац<br>1ящие докум<br>до | Сбе<br>енства:<br>вления<br>ции: 30.0<br>енты | ерКасс<br>Состоит в СРи<br>D6.2022<br>Входящие д  | Са"<br>О<br>Окументы<br>Ответи:<br>Ответи: | Номер заг<br>Отчеты<br>Дата исходяш<br>ть 03.08.2022               | иси в реестре СР<br>вя № исходящий<br>4387<br>4285         | <b>РО:</b> 999<br>Состояние<br>Прочитано 10 августа 2<br>Прочитано 04 августа 2                         | 2022, 11:35                               |
| Ини<br>1<br>2<br>3 | формация<br>Запрос в КГ<br>Запрос в КГ<br>Уведомлени | Исхол<br>К<br>К<br>К<br>К | КПК '<br>Статус чли<br>Дата обнс<br>информац<br>19ЩИе докум<br>де | Сциплинар                                     | ерКасс<br>Состоит в СРи<br>26.2022<br>Входящие д  | Са"<br>О<br>Окументы<br>Ответи<br>Ответи   | Номер заг<br>Отчеты<br>Дата исходящ<br>ть 03.08.2022<br>25.07.2022 | иси в реестре СР<br>вя № исходящий<br>4387<br>4285<br>4116 | <b>РО:</b> 999<br>Состояние<br>Прочитано 10 августа 2<br>Прочитано 04 августа 2<br>Прочитано 25 июля 20 | 2022, 11:35<br>2022, 09:11<br>2022, 15:50 |

### ВАЖНО:

В каждом Сопроводительном письме кооператива при ответе на письма СРО должен быть указан исходящий номер и дата письма СРО.

### В появившемся окне «Формирование документа в СРО»:

В поле «Прикрепить письмо» файлы прикрепляются только в формате PDF (ВАЖНО! Сопроводительное письмо должно быть на бланке кооператива с печатью и подписью ЕИО кредитного кооператива).

В поле **«Прикрепить сопровождающие документы»** файлы прикрепляются в виде архива в формате **ZIP**.

ВАЖНО! Внутри архив ZIP не должен содержать других архивов ZIP. Используйте короткие имена файлов и простое (компактное) дерево папок. Ограничение на полный путь в 260 символов, включая путь к папке и имя файла с расширением.

| < ℃   | 👌 🔒 соорfin.ru Кредитный потребительский кооператив "СберКасса"   Кооперативные Финансы |                |            |      | J                      | R.      | $\overline{\mathbf{A}}$ |  |
|-------|-----------------------------------------------------------------------------------------|----------------|------------|------|------------------------|---------|-------------------------|--|
|       |                                                                                         |                |            |      |                        | 13      |                         |  |
|       | Формирование документа в СРО                                                            |                |            |      |                        | ×       |                         |  |
|       | Принадлежит: КПК "СберКасса" (ИНН: )                                                    |                |            |      |                        |         |                         |  |
|       | Исходящий №:                                                                            |                |            |      |                        |         |                         |  |
|       | Исходящая дата:                                                                         | -              |            |      |                        |         |                         |  |
|       | Прикрепить письмо:                                                                      | Файл не выбран |            |      | 0630                   | qc      |                         |  |
| Главн | Прикрепить сопровождающие документы (при<br>наличии):                                   | Файл не выбран |            |      | 0630                   | qq      |                         |  |
|       | Комментарии:                                                                            |                |            |      |                        |         |                         |  |
|       |                                                                                         |                |            |      |                        |         |                         |  |
|       |                                                                                         |                |            |      |                        |         |                         |  |
|       |                                                                                         |                |            |      |                        |         |                         |  |
| И     |                                                                                         |                |            |      |                        |         |                         |  |
|       |                                                                                         |                |            |      |                        |         |                         |  |
| 1     |                                                                                         |                |            |      |                        |         |                         |  |
| 2     |                                                                                         |                |            |      | Отправить Отп          | мена    |                         |  |
| 3     | Уведомление КПК о применении меры дисциплинарного воздейст                              | вия            | 25.07.2022 | 4116 | Прочитано 25 июля 2022 | , 15:50 |                         |  |
| 4     | Приглашение на заседание Дисциплинарного комитета                                       |                | 22.07.2022 | 4045 | Прочитано 22 июля 2022 | , 13:10 |                         |  |

С видами информации, предоставляемой кредитными потребительскими кооперативами в саморегулируемую организацию можно ознакомиться на сайте СРО в разделе Главная/Членам СРО/Отчетность в СРО (<u>https://coopfin.ru/chlenam\_sro/otchetnost\_v\_sro/</u>).

## 9. Порядок получения массовых информационных рассылок (запросов) от саморегулируемой организации

При отправке в адрес кредитного кооператива информационной (массовой) рассылки от саморегулируемой организации, на адрес электронной почты, указанной в реестре членов СРО «Кооперативные Финансы», поступит уведомление следующего (примерного)

Электронное уведомление с сайта coopfin.ru [info@coopfin.ru] Отправлено: Ср 07.02.2018 14:14 Кому:

#### содержания:

В ваш личный кабинет на сайте COOPFIN.ru поступило новое уведомление от СРО "Кооперативные Финансы". Зайдите в личный кабинет используя логин и пароль. Для просмотра уведомления в правом верхнем углу нажмите белый колокольчик.

Обращаем Ваше внимание, что после просмотра уведомления для возврата на главную страницу личного кабинета кредитного кооператива (для просмотра входящих и исходящих писем) необходимо в правом верхнем углу нажать на кнопку "ЗАКРЫТЬ".

#### При получении уведомления необходимо:

Авторизоваться на сайте саморегулируемой организации; Перейти в окно просмотра полученных уведомлений, нажав на **колокольчик** в правом верхнем углу

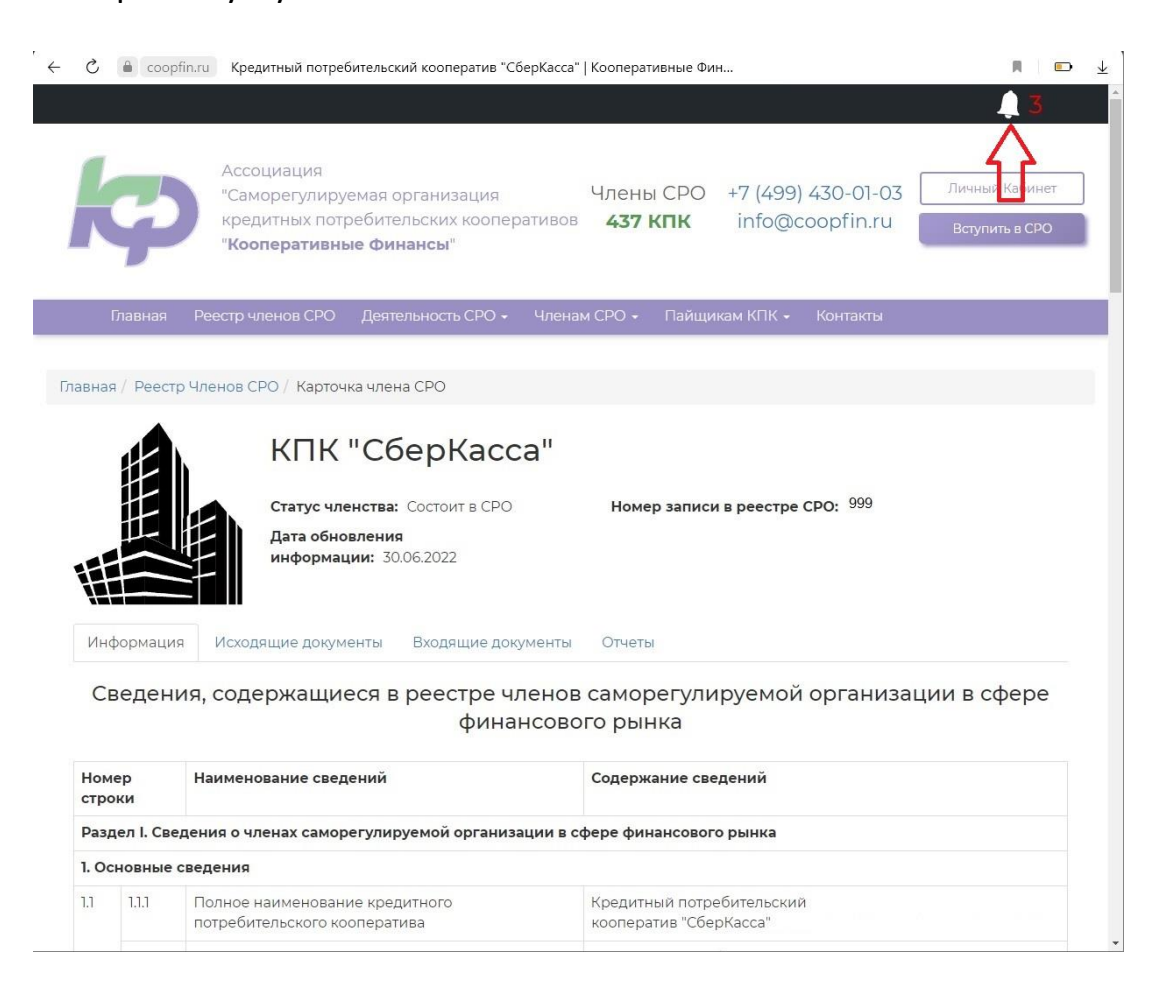

Окно просмотра уведомлений поделено на 2 части, где:

- Слева отображаются все поступившие уведомления;
- Справа текст уведомления и приложения к нему.

Непрочитанные уведомления подсвечены жирным шрифтом. Для просмотра текста уведомления необходимо выбрать его, кликнув по наименованию.

| Сформировать                                                                                                    |       | Полученные уведомления Закрыть                                                                                                    |  |  |  |  |  |
|----------------------------------------------------------------------------------------------------|-------|----------------------------------------------------------------------------------------------------|--|--|--|--|--|
| Все уведомления 111 Непрочитанные 10 Важные 34                                                                                                    | 9     | Тип уведомления: Уведомление (ВАЖНОЕ)                                                                                                    |  |  |  |  |  |
| Сегодня                                                                                                    | _     | Отправитель: кузнецова Виктория Сергевена<br>• Тема: КОПИЯ, наповаленатся повторию в связи со сбоем в работе сайта                                                                                                    |  |  |  |  |  |
| ответ на Уведомление<br>RE: КОПИЯ, направляется повторно в связи со сбоем в работе сайта                                                             | 13:14 | Получено: 11.11.2019 11.33<br>Вложения: //2019-11-9_12-57-23_sanpoc_3073.xlsx                                                                                                    |  |  |  |  |  |
| Уведомление системы<br>Вам направлен документ Письмо в СРО (ответ на запрос) №9-08/2019                                                              | 12:30 | Здравствуйте, коллеги!                                                                                                    |  |  |  |  |  |
| Ответ на Уведомление<br>RE: КОПИЯ, направляется повторно в связи со сбоем в работе сайта                                                             | 10:18 | 7 ноября в комитете по финансовым рынкам Государственной Думы состоялось заседание Экспертного совета по небанковским финансово-кредитным                                                                                                    |  |  |  |  |  |
| Вчера                                                                                                    |       | организациям, под руководством депутата ГД Шулепова Евгения Борисовича. Рассматривался один вопрос – проект указания Банка России «О правилах                                                                                                    |  |  |  |  |  |
| Ответ на Уведомление<br>RE: КОПИЯ, направляется повторно в связи со сбоем в работе сайта                                                             | 13:30 | наличных расчетов». В заседании приняли участие представители ЦБ РФ, Росфинмониторинга и ФАС.                                                                                                    |  |  |  |  |  |
| Ответ на Уведомление<br>RE: КОПИЯ, направляется повторно в связи со сбоем в работе сайта                                                             |       | Позицию сектора, которую мы с вами вместе ранее выработали по данному проекту - о неприемлемости принятия Указания в данной редакции -                                                                                                    |  |  |  |  |  |
| Ответ на Уведомление<br>RE: КОПИЯ, направляется повторно в связи со сбоем в работе сайта                                                             | 12:45 | представили Ивашкина 1.Б., Багинский И.Н. и Соломкин А.А.                                                                                                    |  |  |  |  |  |
| Уведомление<br>КОПИЯ, направляется повторно в связи со сбоем в работе сайта                                                                          | 11:33 | Представители ФАС доложили о том, что проводят работу по исследованию фактов, представленных Лигой кредитных союзов, и что им необходима<br>пополнительная информация об увелидении затоя кредитных кооренативов в слицае принятия давного воплативного акта                                               |  |  |  |  |  |
| 09.11.2019                                                                                                    |       | доновных выформация со удони клини мири, королнова и слу не привлих данного порманивного ики.                                                                                                    |  |  |  |  |  |
| Уведомление<br>СРОЧНО! О наличных расчетах                                                                                                    | 13:01 | Представитель Банка России отметил, что лимиты, определенные в проекте Указания (допустимость использования наличных средств поступивших в                                                                                                    |  |  |  |  |  |
| 08.11.2019                                                                                                    |       | кассу кредитного кооператива в течение операционного дня                                                                                                    |  |  |  |  |  |
| Уведомление системы<br>Вам направлен документ Информация, направляемая в соответствии с требованиями п.З.1.3 – 3.1.5<br>Виутрението стандарта №7 №16 | 09:41 | (в том числе за счет личных соережений) в сумме не превышающей 2 млн. руо., в т.ч. не оолее 100 тыс. по одному договору, оыли рассчитаны по<br>результатам анализа отчетности участников рынка и характеризуют средние показатели, которые должны устраивать всех участников. С чем мы не<br>октородителя. |  |  |  |  |  |
| Уведомление системы<br>Вам направлен документ Отчет об исполнении решений Дисциплинарного комитета №16                                               | 09:37 |                                                                                                    |  |  |  |  |  |
| 07.11.2019                                                                                                    |       | По результатам оосуждения оыло принято решение предоставить в адрес Шулепова Е.Б.:                                                                                                    |  |  |  |  |  |
| Уведомление<br>Информационное сообщение от 07.11.2019 г.                                                                                             | 15:33 | <ul> <li>конкретные данные по действующим тарифам РКО для кредитных кооперативов и оценочные показатели, свидетельствующие о значительном<br/>полнити развити развитие на работ в составаление и полнитие и полнитие показатели.</li> </ul>                                                                |  |  |  |  |  |
| 05.11.2019                                                                                                    |       | увеличении заграт кредитных консеративов на РКО в случае прияжитя указания вапка России в дапном виде, просвя по РКО указать максимальный гариф,<br>истори и опростоящить подполнить супорации с порток "портоку подполния" обя аконсератирования и принимости.                                            |  |  |  |  |  |
| <mark>Уведомление системы</mark><br>Вам направлен документ Отчет об исполнении решений Дисциплинарного комитета №127                                 | 09:50 | которын зожет иклучные креднивый кооператие с учетом накопления обремов сихия зачисления наличности<br>- Данные о предоставлении займов физическим лицам                                                                                                    |  |  |  |  |  |
| 01.11.2019                                                                                                    |       | <ul> <li>Данные о возврате личных сбережений физическим лицам</li> </ul>                                                                                                    |  |  |  |  |  |
| <mark>⊯ Уведомление системы</mark><br>Вам направлен документ Отчет об исполнении решений Дисциплинарного комитета №120                               | 10:54 | <ul> <li>другую информацию для обоснования нашей позиции</li> </ul>                                                                                                    |  |  |  |  |  |
| 28.10.2019                                                                                                    |       | Уважаемые коллеги! Прошу вас провести заполнить данные о деятельности ваших организаций по прилагаемой форме (форма во вложении) и направить ее                                                                                                    |  |  |  |  |  |
| Уведомление<br>Информационное сообщение от 28.10.2019 года                                                                                           | 16:54 | по электронной почте в адрес Anekcen Kopaónesa korablev@coopfin.ru для обобщения данных и обоснования нашей консолидированной позиции.                                                                                                    |  |  |  |  |  |
| 25.10.2019                                                                                                    |       | Политичных политок политичных инфольтичных алигичных алигичных разволять с населенности (половонитолии), политичных                                                                                                    |  |  |  |  |  |
| Уведомление системы<br>Вам направлен документ Иные положения, утвержденные общим собранием членов кредитного кооператива                             | 11:29 | Результаты анализа полученноги информации позволят сделать аргументированные выводы о корректности (некорректности), допустимости<br>(недопустимости) предложенных в проекте указания лимитах и прогноза дополнительных затрат, которые могут возрасти у кредитных кооперативов.                           |  |  |  |  |  |
| Уведомление системы<br>Вам направлен документ Иные положения, утвержденные общим собранием членов кредитного кооператива                             | 11:29 | Кроме того, мы сможем с фактами в руках обосновать, что метод, который был применен специалистами Банка России («средняя температура по                                                                                                    |  |  |  |  |  |
| 21.10.2019                                                                                                    |       | больнице») неприемлем для рынка кредитной кооперации.                                                                                                    |  |  |  |  |  |
| Уведомление<br>Информационное сообщение от 21.10.2019 г.                                                                                             | 12:45 |                                                                                                    |  |  |  |  |  |
| Уведомление системы<br>Вам направлен документ Отчет об исполнении решений Дисциплинарного комитета №23                                               | 08:55 | Ооращаю внимание, что деиствовать неооходимо очень оперативно. прошу вас предоставить заполненные таолицы для формирования консолидированных<br>данных не позднее 11 ноября вечер или крайний срок 12 ноября утро.                                                                                         |  |  |  |  |  |
| 18.10.2019                                                                                                    |       | От нашей с вами оперативности сейчас зависит судьба кредитной кооперации.                                                                                                    |  |  |  |  |  |

### Для просмотра и скачивания вложенного файла – необходимо кликнуть по нему

Тип уведомления: Уведомление (ВАЖНОЕ) Отправитель: Выдрина Наталья Леонидовна Тема: Завершение процедуры реорганизации СРО "Кооперативные Финансы" и СРО "ЦКО" Получено: 14.02.2020 16:08 Вложения: И Выписка\_КФ.рdf И Выписка\_ЦКО.pdf

**ВНИМАНИЕ!** После просмотра уведомления для возврата на главную страницу личного кабинета кредитного кооператива (для просмотра входящих и исходящих писем) необходимо в правом верхнем углу нажать на кнопку "ЗАКРЫТЬ".

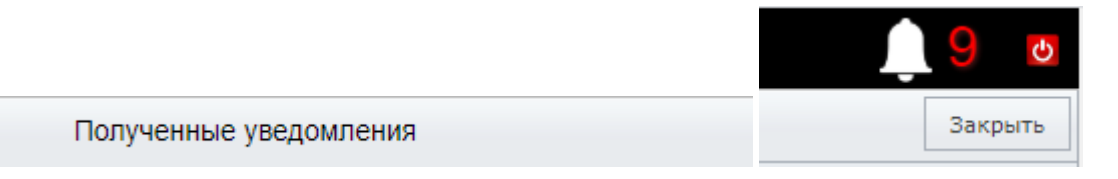

## В противном случае, Вы не увидите входящие от СРО запросы о предоставлении информации и иные виды документов!

В случае поступления запроса о предоставлении информации КПК, путём массовой рассылки в адрес всех действующих членов СРО, ответ на данный вид запроса необходимо сформировать в Личном кабинете, выбрав во вкладке «Исходящие» тип документа «Письмо в СРО».

### По вопросам совершенствования работы личного кабинета просьбаобращаться в СРО «Кооперативные Финансы» по адресу info@coopfin.ru